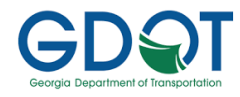

# **VERSION 2.3 USER GUIDE**

The GDOT Intersection Control Evaluation (ICE) v2.3 Tool is an open-source Excel workbook that includes eight worksheets, each containing information and data inputs to complete an ICE analysis. Note that the ICE tool computations require input on multiple worksheets that continually update analysis results; therefore, <u>no results should be considered final until all worksheets are fully complete.</u>

The Frequently Asked Questions **(FAQ) Worksheet** provides information on ICE updates and answers to common questions analysts have. The **Intersections Worksheet** provides illustrations and descriptions for each intersection type, as well as links to national publications that describe each intersection type in greater detail.

## **GDOT ICE Tool: Introduction Worksheet**

Both full ICE studies and Waiver requests begin by filling out the information on the **Introduction Worksheet**. A blank Introduction worksheet requesting project info and traffic data is illustrated as **Figure 1**. The project data info, illustrated for the example project in **Figure 2**, requires the following:

- Project number and responsible person/agency
- Drop down box of the County where the project is located (GDOT District Office auto-populates)
- Major/Minor Road names & speed limits (drop down)

**Note:** For <u>corridor projects</u>, please number intersections and provide a study area map showing numbered intersections

| Introduc       | ction Tab In    | pu | <u>t St</u>       | <u>age 1 Tab Format</u>           |
|----------------|-----------------|----|-------------------|-----------------------------------|
| Major Road:    | 1. Cobb Parkway |    | GDOT PI#          |                                   |
| о : р I        |                 |    | Project Location: | 1. Cobb Parkway @ Barrett Parkway |
| Crossing Road: | Barrett Parkway |    |                   |                                   |

- Major Street direction and area type (rural, suburban/ transition, or urban) -- both drop down menus
- Existing intersection control
- Name of preparing firm and analyst
- Date, internal project ID, and brief project description

**Figure 3** illustrates the project example traffic data entry. The first entries (upper left) are existing and project Opening and Design years, reflecting the year improvements are expected to be complete (open to traffic) and expected design life of the improvements (typically Opening Year + 20 years).

Next, input existing AM and PM peak hour volumes, truck percentages and pedestrian crossings for each approach (if available) using the tables outside the worksheet print border. This data is automatically copied into the data entry graphic. Other inputs include the annual growth rate (historical or model based) and the daily K-factor (upper right).

The worksheet will auto-calculate daily intersection entry and approach volumes and Average Daily Traffic (ADT) volumes for existing, opening-year and design-years. If peak hour and/or ADT volumes are known from other sources, the calculated volumes can be overwritten using the table outside worksheet print border.

### Figure 1: Blank Introduction Worksheet Data Input

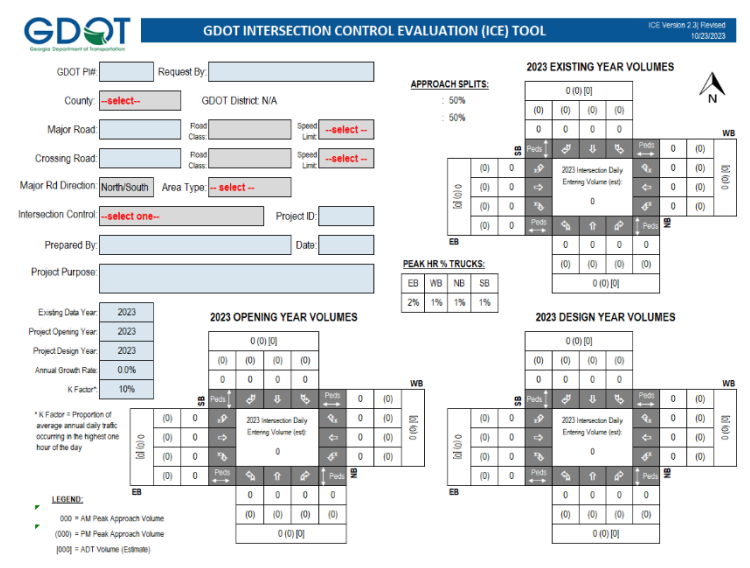

## Figure 2: Project Information (Example Case)

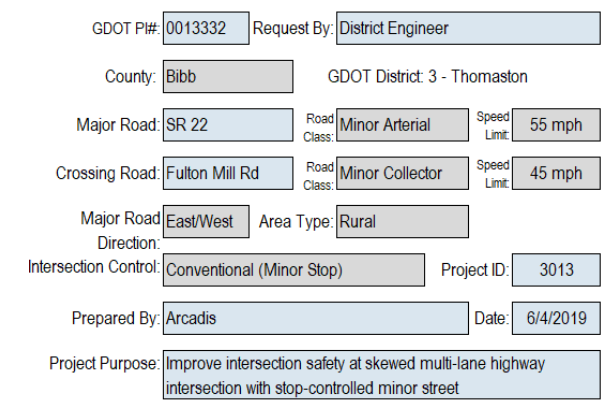

## Figure 3: Traffic Data Entry

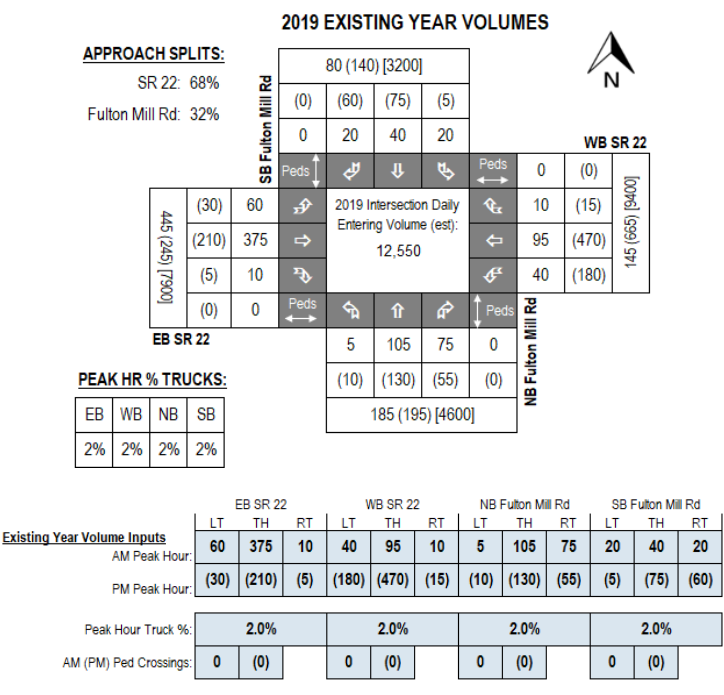

## **GDOT ICE Tool: Stage 1 Worksheet**

Stage 1 serves as a screening effort meant to eliminate noncompetitive options and to identify which alternatives merit further considerations in Stage 2 based on their practical feasibility. **Figure 4** illustrates the blank **Stage 1 Worksheet** where intersection screening evaluations and justifications are made.

The top left portion of the worksheet includes project information carried forward from the Introduction worksheet. It also notes that the alternative analysis requires consideration of at least two alternatives and a maximum of five alternative to be carried into the Stage 2 evaluation.

There are drop down boxes on the left side that allow the selection of alternatives consisting of one or more right and/or left turn lanes, and it is also possible to "write in" an intersection improvement type not contained in the defined list of alternatives. Write-in alternatives require additional work to calculate crash-modification factors and cost estimates described in later worksheets.

Analysts should use good engineering judgement in responding to the six evaluation questions (listed in **Figure 5**) by selecting "Yes" or "No" in the drop-down boxes:

- 1. Does alternative address the project need in a balanced manner and in scale with the project?
- 2. Does alternative improve safety performance in terms of reducing severe crashes?
- 3. Does alternative incorporate safety, convenience and accessibility for pedestrians and /or bicyclists?
- 4. Does alternative improve (or preserve) traffic operations (congestion, delay, reliability, etc.)?
- 5. Does alternative appear feasible given the site characteristics, constrains and location context?
- 6. Does alternative appear feasible with respect to other project factors?

The response to question 7, by a Yes or No response, is the determinant question for which alternatives are to be carried forward for Stage 2 analysis. Selected alternatives are highlighted in blue and the minimum 2 to maximum 5 selected alternatives are automatically carried forward into the Stage 2 worksheet. **Figure 6** illustrates the responses and justifications for a project case study.

Alternatives should not be summarily rejected without due consideration, and reasons for eliminating or advancing an alternative should be documented in the "Screening Decision Justification" column. As illustrated for the example case in Figure 6, there is not a pre-determined number of positive responses to questions 1 to 6 that automatically determines a "Yes" response to question 7. Questions 1 through 6 are only a guide to best determine alternative feasibility for any number of justifiable reasons.

## Figure 4: Blank Stage 1 Worksheet

| G                                      | GDQT GDOT ICE STAGE 1: SCREENING DECISION RECORD                                                  |                                                                                                    |         |              |                                                                                                    |             |                   |                 |                                         |                                                                                                    |  |  |
|----------------------------------------|---------------------------------------------------------------------------------------------------|----------------------------------------------------------------------------------------------------|---------|--------------|----------------------------------------------------------------------------------------------------|-------------|-------------------|-----------------|-----------------------------------------|----------------------------------------------------------------------------------------------------|--|--|
| Georgia                                | Department of Transports                                                                          | fen                                                                                                    |         |              |                                                                                                    |             |                   |                 |                                         | ICE Version 2.3  Revised 10/23/2023                                                                                                    |  |  |
| GDO.                                   | T PI#                                                                                             |                                                                                                    | Note: U | Jp to 5 alte | rnatives                                                                                                    |             |                   |                 |                                         |                                                                                                    |  |  |
| Proje                                  | ct Location:                                                                                      | 0                                                                                                    | may be  | selected     | and                                                                                                    |             | 10                | 13              | a /                                     | /_ / /                                                                                                    |  |  |
| Existi                                 | ng Control:                                                                                       | -select one                                                                                                    | Stage 1 | to screer    | 15 ICE                                                                                                    | AT ST       | anost             | Jernet dist     | atter                                   | 100 ALL 100                                                                                                    |  |  |
| Prepa                                  | red by:                                                                                           |                                                                                                    | fewer a | ternatives   | to a                                                                                                    | Leng X      | amil              | Sol de a        | Part.                                   | or or other its another                                                                                                    |  |  |
| Date:                                  |                                                                                                   |                                                                                                    | evaluat | e in Stage   | 2 00                                                                                                    | ATT AND     | s) salers         | 510 , 51050     | Marring alle S                          | AN AN AN AN AN AN AN AN AN AN AN AN AN A                                                                                                    |  |  |
| An:<br>ea<br>s<br>Rec<br>Inter<br>deta | swer "Yes" o<br>ach control ty<br>hould be evo<br>ord; enter ju<br>rsection Alt<br>iled descripti | r "No" to each policy question for<br>rpe to identify which alternatives<br>aluated in the Stage 2 Decision<br>stification in the rightmost column<br>ernative (see "Intersections" tab for<br>on of intersection/interchange type) | , Oos   | alenaine ast | and no not one of the state of the state of | A Des A Des | post of the state | Sectors Sectors | est est est est est est est est est est | A Contraction of the contraction of the contraction |  |  |
|                                        | Convention                                                                                        | al (Minor Stop)                                                                                                    | No      | No           | No                                                                                                    | No          | No                | No              | No                                      |                                                                                                    |  |  |
|                                        | Convention                                                                                        | al (All-Way Stop)                                                                                                    | No      | No           | No                                                                                                    | No          | No                | No              | No                                      |                                                                                                    |  |  |
|                                        | Mini Round                                                                                        | labout                                                                                                    | No      | No           | No                                                                                                    | No          | No                | No              | No                                      |                                                                                                    |  |  |
|                                        | Single Lane                                                                                       | Roundabout                                                                                                    | No      | No           | No                                                                                                    | No          | No                | No              | No                                      |                                                                                                    |  |  |
| ions                                   | Multilane R                                                                                       | oundabout                                                                                                    | No      | No           | No                                                                                                    | No          | No                | No              | No                                      |                                                                                                    |  |  |
| ersect                                 | RCUT (stop                                                                                        | control)                                                                                                    | No      | No           | No                                                                                                    | No          | No                | No              | No                                      |                                                                                                    |  |  |
| ed Int                                 | RIRO w/dow                                                                                        | vn stream U-Turn                                                                                                    | No      | No           | No                                                                                                    | No          | No                | No              | No                                      |                                                                                                    |  |  |
| gnaliz                                 | High-T (uns                                                                                       | signalized)                                                                                                    | No      | No           | No                                                                                                    | No          | No                | No              | No                                      |                                                                                                    |  |  |
| Unsiç                                  | Offset-T Inte                                                                                     | ersections                                                                                                    | No      | No           | No                                                                                                    | No          | No                | No              | No                                      |                                                                                                    |  |  |
|                                        | Diamond In                                                                                        | terch (Stop Control)                                                                                                    | No      | No           | No                                                                                                    | No          | No                | No              | No                                      |                                                                                                    |  |  |
|                                        | Diamond In                                                                                        | terch (RAB Control)                                                                                                    | No      | No           | No                                                                                                    | No          | No                | No              | No                                      |                                                                                                    |  |  |
|                                        | No LT Lane I<br>No RT Lane                                                                        | mprovements<br>Improvements                                                                                                    | No      | No           | No                                                                                                    | No          | No                | No              | No                                      |                                                                                                    |  |  |
|                                        | Other unsig                                                                                       | nalized (provide description):                                                                                                    | No      | No           | No                                                                                                    | No          | No                | No              | No                                      |                                                                                                    |  |  |
|                                        | Traffic Sign                                                                                      | al                                                                                                    | No      | No           | No                                                                                                    | No          | No                | No              | No                                      |                                                                                                    |  |  |

## Figure 5: Evaluation Questions

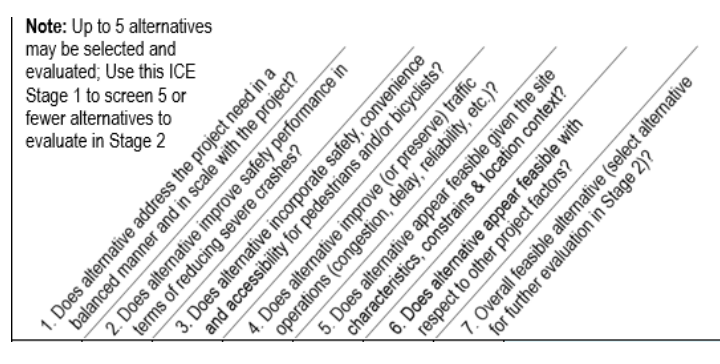

Figure 6: Example Stage 1 Selections (from Case Study)

| G                                      | GDOT ICE STAGE 1: SCREENING DECISION RECORD                                                            |                                                                                                    |         |                                                                                                    |               |                                                                                                    |                                                                                                    |           |                                                                                                    |                                                                                                    |  |  |  |  |
|----------------------------------------|----------------------------------------------------------------------------------------------------|----------------------------------------------------------------------------------------------------|---------|----------------------------------------------------------------------------------------------------|---------------|----------------------------------------------------------------------------------------------------|----------------------------------------------------------------------------------------------------|-----------|----------------------------------------------------------------------------------------------------|----------------------------------------------------------------------------------------------------|--|--|--|--|
| Georgia                                | Department of Transportation                                                                           | 01                                                                                                    |         |                                                                                                    |               |                                                                                                    |                                                                                                    |           |                                                                                                    | ICE Version 2.3  Revised 10/23/2023                                                                                                    |  |  |  |  |
| GDO.                                   | T PI#                                                                                                  | 0013332                                                                                                    | Note: L | Jp to 5 alte                                                                                                    | rnatives      |                                                                                                    |                                                                                                    |           |                                                                                                    |                                                                                                    |  |  |  |  |
| Proje                                  | ct Location:                                                                                           | SR 22 @ Fulton Mill                                                                                                    | may be  | selected                                                                                                    | and           |                                                                                                    | 10                                                                                                    | 13        | <u>^</u>                                                                                                    | 1. 1. 1.                                                                                                    |  |  |  |  |
| Existi                                 | ng Control:                                                                                            | Conventional (Minor Stop)                                                                                                    | Stage 1 | to screer                                                                                                    | 15 ICE        | AT BE                                                                                                    | 3 mon                                                                                                    | (oriendis | 2 Mc 3                                                                                                    | all Star                                                                                                    |  |  |  |  |
| Prepa                                  | red by:                                                                                                | Arcadis                                                                                                    | fewer a | fewer alternatives to the for the formation of the formation of the format |               |                                                                                                    |                                                                                                    |           |                                                                                                    |                                                                                                    |  |  |  |  |
| Date:                                  |                                                                                                    | 6/4/2019                                                                                                    | evaluat | e in Stage                                                                                                    | 2 108         | MIT NO                                                                                                    | S ster                                                                                                    | Stall See | apill the                                                                                                    | S S S S S S S S S S S S S S S S S S S                                                                                                    |  |  |  |  |
| An:<br>ee<br>s<br>Rec<br>Inter<br>deta | swer "Yes" or<br>ach control ty<br>hould be eva<br>ord; enter jus<br>rsection Alte<br>iled description | "No" to each policy question for<br>pe to identify which alternatives<br>iluated in the Stage 2 Decision<br>attification in the rightmost column<br><b>ernative</b> (see "Intersections" tab for<br>no of intersection/interchange type) | 000     | alenane ale                                                                                                    | son stre solo | overstere<br>seren castere<br>seren castere<br>seren | Stores of the state of the state of the stat | Bergerato | anterstores<br>anterstores<br>anters | A Ward of the Construction<br>A ward of the Construction<br>A ward of the Construction<br>Construction of the Construction<br>Construction<br>Construction<br>Construction<br>Construc |  |  |  |  |
|                                        | Conventiona                                                                                            | al (Minor Stop)                                                                                                    | No      | No                                                                                                    | No            | No                                                                                                    | No                                                                                                    | No        | No                                                                                                    | No-Build Condition                                                                                                    |  |  |  |  |
|                                        | Conventiona                                                                                            | al (All-Way Stop)                                                                                                    | No      | No                                                                                                    | Yes           | No                                                                                                    | Yes                                                                                                    | No        | No                                                                                                    | AWS not viable because of multi-<br>lane approaches and wide median                                                                                                    |  |  |  |  |
|                                        | Mini Rounda                                                                                            | about                                                                                                    | No      | Yes                                                                                                    | Yes           | No                                                                                                    | Yes                                                                                                    | No        | No                                                                                                    | Control not appropriate for high<br>speed multi-lane roadway                                                                                                    |  |  |  |  |
|                                        | Single Lane                                                                                            | Roundabout                                                                                                    | No      | Yes                                                                                                    | Yes           | Yes                                                                                                    | Yes                                                                                                    | Yes       | Yes                                                                                                    | Potential solution to evaluate                                                                                                    |  |  |  |  |
| tions                                  | Multilane Ro                                                                                           | oundabout                                                                                                    | Yes     | Yes                                                                                                    | No            | Yes                                                                                                    | Yes                                                                                                    | Yes       | Yes                                                                                                    | Potential solution to evaluate                                                                                                    |  |  |  |  |
| ersec                                  | RCUT (stop                                                                                             | control)                                                                                                    | No      | Yes                                                                                                    | No            | Yes                                                                                                    | Yes                                                                                                    | Yes       | Yes                                                                                                    | Potential solution to evaluate                                                                                                    |  |  |  |  |
| ed Int                                 | RIRO w/dow                                                                                             | n stream U-Turn                                                                                                    | No      | Yes                                                                                                    | Yes           | No                                                                                                    | Yes                                                                                                    | No        | No                                                                                                    | Thru traffic too high                                                                                                    |  |  |  |  |
| gnaliz                                 | High-T (uns                                                                                            | ignalized)                                                                                                    | No      | No                                                                                                    | No            | No                                                                                                    | No                                                                                                    | No        | No                                                                                                    | Not a T-intersection                                                                                                    |  |  |  |  |
| Unsi                                   | Offset-T Inte                                                                                          | rsections                                                                                                    | No      | Yes                                                                                                    | Yes           | No                                                                                                    | No                                                                                                    | No        | No                                                                                                    | Significant impact to corner parcels<br>due to skew                                                                                                    |  |  |  |  |
|                                        | Diamond Inf                                                                                            | erch (Stop Control)                                                                                                    | No      | No                                                                                                    | No            | No                                                                                                    | No                                                                                                    | No        | No                                                                                                    | Interchange not justified at this<br>location                                                                                                    |  |  |  |  |
|                                        | Diamond Inf                                                                                            | erch (RAB Control)                                                                                                    | No      | No                                                                                                    | No            | No                                                                                                    | No                                                                                                    | No        | No                                                                                                    | Interchange not justified at this<br>location                                                                                                    |  |  |  |  |
|                                        | Add LT Lanes<br>No RT Lane I                                                                           | on Fulton Mill mprovements                                                                                                    | Yes     | No                                                                                                    | No            | Yes                                                                                                    | Yes                                                                                                    | Yes       | Yes                                                                                                    | Potential solution to evaluate                                                                                                    |  |  |  |  |
|                                        | Other unsig                                                                                            | nalized (provide description):                                                                                                    | No      | No                                                                                                    | No            | No                                                                                                    | No                                                                                                    | No        | No                                                                                                    | N/A                                                                                                    |  |  |  |  |
|                                        | Traffic Signa                                                                                          | l .                                                                                                    | Yes     | Yes                                                                                                    | No            | No                                                                                                    | Yes                                                                                                    | Yes       | Yes                                                                                                    | Potential solution to evaluate                                                                                                    |  |  |  |  |

## **GDOT ICE Tool: Stage 2 Worksheet**

**Figure 7** illustrates the top of the **Stage 2 Worksheet** contains pre-populated project info data and drop-downs for entries of both the existing traffic control and study type (safety funded project or conventional non-safety funded project). Below are drop downs to indicate if <u>the current</u> intersection volumes meet signal warrants and whether operational analysis will be performed using traditional delay and volume-to-capacity (v/c) measures produced in most standard static traffic analysis models or using network delay information produced in most microscopic (simulation) traffic analysis tools outside of the Stage 2 worksheet.

Next, input AM and PM peak hour delay and V/C operational results for both opening and design-year no-build conditions (inc. traffic growth without intersection improvements). To the right, check boxes if any complete street warrants are met. Furthest right, enter the number of intersection crashes (by K-A-B-C-O type) occurring at the intersection using the most recent available crash data and provide number of years that data covers. Provide crash data outputs when submitting the ICE worksheets.

**Figure 8** illustrates the input of cost data for each of the selected alternatives (alternative names auto-populated along the top row). If cost estimates are independently generated for one or all or the selected alternatives, construction, ROW, environmental mitigation, utility and design/contingency costs can be directly entered in a table to the right. If/when these costs are not readily available, analysts can use the **Cost Estimating Worksheet** to determine planning level costs (described later in greater detail).

**Figure 9** illustrates data inputs for operational analysis of the Build Conditions for each of the alternatives (including growth in the traffic volume with the intersection improvements). The AM and PM peak hour operational results are generated using traffic analysis tools outside the Stage 2 worksheet. Provide traffic analysis tool outputs when submitting the ICE worksheets.

Alternative safety analysis results are generated from Crash Modification Factors (CMF's) found in FHWA's CMF clearinghouse (<u>http://www.cmfclearinghouse.org</u>). Most safety CMFs from known to-and-from intersection types (i.e improvement from 2-way stop-controlled intersection to a single lane roundabout) are auto-populated from the clearinghouse data (sources are listed); however, when no clearinghouse data exist, or the analyst feels different clearinghouse data is more appropriate, analysts can use the fields below each alternative type to input CMFs for PDO and injury/fatal crash types and the source of the data.

**Figure 10** illustrates inputs of potential environmental impacts for each alternative (none, minimal & significant). If there are potential impacts, the Environmental score is decreased AND a mitigation cost is added (depending on the impact type and potential severity). Stakeholder

## Figure 7: Project Type, Crash Data and No-Build Operations

| GDQT GDOT ICE STAGE 2: ALTERNATIVE SELECTION DECISION RECORD         |            |              |        |               |     |                                   |           |           |          |              |             |          |
|----------------------------------------------------------------------|------------|--------------|--------|---------------|-----|-----------------------------------|-----------|-----------|----------|--------------|-------------|----------|
| Georgia Department of Transportation                                 |            |              |        |               |     |                                   |           | ICE       | Versio   | on 2.3       | Revised     | 10/23/20 |
| Project Location:                                                    | SR 22 @ I  | Fulton Mill  |        |               |     | District: 3 - Thomaston           | G         | DOT       | PI #:    | 0013         | 33 <b>2</b> |          |
| Existing Intersection Control:                                       | Conventior | nal (Minor S | top)   |               |     | County: Bibb                      | Pn        | epare     | d by:    | Arca         | dis         |          |
| Type of Analysis:                                                    | Conventior | nal Non-Saf  | ety Fu | nded Project  |     | Area: Rural                       |           | 1         | Date:    | 6/4/2        | 019         |          |
|                                                                      |            |              |        |               |     |                                   |           |           |          |              |             |          |
| pening / Design Year Traffic Operation                               | IS         |              |        |               |     | Crash Data: Enter most recent 5   |           | Cras      | h Sev    | <i>erity</i> |             | Years:   |
| Intersection meets signal/AWS warrants?                              | Meets Sign | al Warrants  | Com    | plete Streets |     | years of crash data K* A* B* C* O |           |           |          |              |             | 5        |
| Traffic Analysis Measure of Effectiveness                            | Intersect  | ion Delay    | War    | rants Met?    |     | Angle                             | 1         | 2         | 5        | 1            | 7           | 29%      |
| Traffic Analysis Software Used                                       | Syn        | chro         |        | PEDESTRIANS   | θd  | Head-On                           | 2         | 0         | 0        | 0            | 1           | 5%       |
| Analysis Time Period                                                 | AM Peak Hr | PM Peak Hr   |        | BICYCLES      | Ě   | Rear End                          | 0         | 0         | 3        | 2            | 25          | 54%      |
| 2022 Opening Yr No-Build Peak Hr Intersection Delay                  | 20.6 sec   | 27.8 sec     |        | TRANSIT       | ras | Sideswipe - same                  | 0         | 0         | 0        | 0            | 0           | 0%       |
| 2022 Opening Yr No-Build Peak Hr Intersection V/C                    | 0.52       | 0.67         |        |               | 0   | Sideswipe - opposite              | 0         | 0         | 0        | 0            | 1           | 2%       |
| 2042 Design Yr No-Build Peak Hr Intersection Delay 74.5 sec 80.5 sec |            |              |        |               |     | Not Collision w/Motor Veh         | 0         | 0         | 1        | 2            | 3           | 11%      |
| 2042 Design Yr No-Build Peak Hr Intersection V/C                     | 1.04       | 1.15         |        |               |     | TOTALS:                           | 3         | 2         | 9        | 5            | 37          | 56       |
|                                                                      |            |              |        |               |     | * Number of crashes resultin      | a in inii | rios / fa | solities | notinu       | mber of     | noreone  |

#### Figure 8: Alternative Cost Data

| Alternatives Analysis:                 | Alternative 1               | Alternative 2               | Alternative 3               | Alternative 4               | Alternative 5             |
|----------------------------------------|-----------------------------|-----------------------------|-----------------------------|-----------------------------|---------------------------|
| Proposed Control Type/Improvement:     | Single Lane<br>Roundabout   | Multilane Roundabout        | RCUT (stop control)         | Add Left Turn Lanes         | Traffic Signal            |
| Project Cost: (From CostEst Worksheet) | Additional description here | Additional description here | Additional description here | Additional description here | Add LT bay(s) on minor ST |
| Construction Cost                      | \$1,212,000                 | \$2,144,000                 | \$494,000                   | \$325,000                   | \$148,000                 |
| ROW Cost                               | \$27,000                    | \$54,000                    | \$6,000                     | \$0                         | \$0                       |
| Environmental Cost                     | \$0                         | \$67,000                    | \$10,000                    | \$0                         | \$0                       |
| Reimbursable Utility Cost              | \$14,000                    | \$25,000                    | \$7,000                     | \$4,000                     | \$2,000                   |
| Design & Contingency Cost              | \$439,000                   | \$802,000                   | \$162,000                   | \$104,000                   | \$66,000                  |
| Cost Adjustment (justification reg'd)  | 0%                          | 0%                          | 0%                          | 0%                          | 0%                        |
| Total Cost                             | \$1,692,000                 | \$3,092,000                 | \$679,000                   | \$433,000                   | \$216,000                 |

#### Figure 9: Alternative Traffic Operations and Safety

| Alternatives Analysis:                               | Altern             | Alternative 1             |                                    | ative 2    | Altern          | ative 3     | Altern                             | ative 4    | Alternative 5                    |           |  |
|------------------------------------------------------|--------------------|---------------------------|------------------------------------|------------|-----------------|-------------|------------------------------------|------------|----------------------------------|-----------|--|
| Proposed Control Type/Improvement:                   | Single<br>Round    | Single Lane<br>Roundabout |                                    | oundabout  | RCUT (st        | op control) | Add Left T                         | urn Lanes  | Traffic Signal                   |           |  |
| Traffic Operations:                                  |                    |                           |                                    |            |                 |             |                                    |            |                                  |           |  |
| Traffic Analysis Software Used                       | GDOT RAB Tool      |                           | GDOT RAB Tool                      |            | Syn             | chro        | Syn                                | chro       | Synchro                          |           |  |
| Analysis Period                                      | AM Peak Hr         | PM Peak Hr                | AM Peak Hr                         | PM Peak Hr | AM Peak Hr      | PM Peak Hr  | AM Peak Hr                         | PM Peak Hr | AM Peak Hr                       | PM Peak H |  |
| 2042 Design Yr Build Intersection Delay              | 16.5 sec           | 21.0 sec                  | 10.8 sec                           | 11.7 sec   | 32.0 sec        | 40.8 sec    | 74.0 sec                           | 78.2 sec   | 27.9 sec                         | 32.0 sec  |  |
| 2042 Design Yr Build Intersection V/C                | 0.59               | 0.59 0.65                 |                                    | 0.58       | 0.65            | 0.74        | 1.03                               | 1.13       | 0.67                             | 0.75      |  |
| Safety Analysis:                                     |                    |                           |                                    |            |                 |             |                                    |            |                                  |           |  |
| Predefined CRF: PDO                                  | 71                 | %                         | 32%                                |            | 31%             |             | 12%                                |            | 44%                              |           |  |
| Predefined CRF: Fatal/Inj                            | 87                 | %                         | 71                                 | %          | 53%             |             | 11%                                |            | 40%                              |           |  |
| Predefined CRF Source:                               | FHWA Clear<br>229  | inghouse #s<br>/ 230      | FHWA Clearinghouse #s<br>236 / 237 |            | NC/MO Table 4-7 |             | FHWA Clearinghouse #s<br>270 / 274 |            | #s FHWA Clearingho<br>325 / 7984 |           |  |
| User Defined CRF: PDO                                | r Defined CRF: PDO |                           |                                    |            |                 |             |                                    |            |                                  |           |  |
| User Defined CRF: Fatal/Inj                          |                    |                           |                                    |            |                 |             |                                    |            |                                  |           |  |
| User Defined CRF Source<br>(write in if applicable): |                    |                           |                                    |            |                 |             |                                    |            |                                  |           |  |

#### Figure 10: Environmental/Stakeholder Data and Final Results

| Proposed Control Type/Improvement:    | Single Lane<br>Roundabout                                             | Multilane Roundabout                                                    | RCUT (stop control)                                         | Add Left Turn Lanes                                           | Traffic Signal                               |
|---------------------------------------|-----------------------------------------------------------------------|-------------------------------------------------------------------------|-------------------------------------------------------------|---------------------------------------------------------------|----------------------------------------------|
| Environmental Impacts:1               |                                                                       |                                                                         |                                                             |                                                               |                                              |
| Historic District/Property            | None                                                                  | None                                                                    | None                                                        | None                                                          | None                                         |
| Archaeology Resources                 | None                                                                  | None                                                                    | None                                                        | None                                                          | None                                         |
| Graveyard                             | None                                                                  | None                                                                    | None                                                        | None                                                          | None                                         |
| Stream                                | None                                                                  | Minimal                                                                 | None                                                        | None                                                          | None                                         |
| Underground Tank/Hazmat               | None                                                                  | None                                                                    | None                                                        | None                                                          | None                                         |
| Park Land                             | None                                                                  | None                                                                    | None                                                        | None                                                          | None                                         |
| EJ Community                          | None                                                                  | None                                                                    | None                                                        | None                                                          | None                                         |
| Wooded Area                           | None                                                                  | None                                                                    | Minimal                                                     | None                                                          | None                                         |
| Wetland                               | None                                                                  | None                                                                    | None                                                        | None                                                          | None                                         |
| Stakeholder Posture:                  | Note: If environmental impa<br><sup>1</sup> Environmental impacts are | act is significant ( <b>RED</b> ), pro<br>e only preliminary estimates; | ide justification impact won<br>detailed environmental impa | t jeopardize project delivery<br>oct documentation will be in | using "Env" worksheet<br>cluded with project |
| Local Community Support               | Neutral                                                               | Negative                                                                | Neutral                                                     | Supportive                                                    | Supportive                                   |
| GDOT Support                          | Supportive                                                            | Neutral                                                                 | Supportive                                                  | Neutral                                                       | Neutral                                      |
|                                       |                                                                       |                                                                         |                                                             |                                                               |                                              |
| Final ICE Stage 2 Score:              | 7.2                                                                   | 5.8                                                                     | 6.1                                                         | 3.2                                                           | 6.0                                          |
| Rank of Control Type Alternatives:    | 1                                                                     |                                                                         |                                                             |                                                               |                                              |
| Final Intersection Control Selection: | 1 - Single Lane Rour                                                  | ndabout                                                                 |                                                             |                                                               |                                              |

\_\_\_\_\_

support of alternatives (both local community and GDOT support) should be determined and entered using drop-downs (strong, positive, neutral, negative, opposition or unknown).

The final ICE Stage 2 scores and rankings are provided at the bottom of the worksheet. Make sure all worksheet data has been completed, including the Cost Estimate worksheet, before relying on any results. Select the preferred alternative from the drop-down list and use Waiver Form to justify recommendation of other than highest ranked alternative. Use the data field at the bottom to provide comments or explain unique data input or results.

## **GDOT ICE Tool: Cost Estimating Tool**

The **Cost Estimating Worksheet** can be used to generate <u>planning-level</u> cost estimates when no independent cost estimates are available. The process begins by selecting "yes" in the drop down "Cost Estimate Tool Used?" on the right side of the worksheet. This will insert the tool-generated cost estimates into the Stage 2 worksheet. **Figure 11** illustrates the case study inputs for the existing intersection footprint, including number of lanes, turn bays and length, median width, and ROW.

Figure 12 illustrates the table used to identify specific elements for each alternative. Most of the input data can be determined from a mapping program image or GIS data and by using engineering judgement. The last row is used to identify any cost (in dollars) for ROW and structural impacts above and beyond the general ROW impacts of each alternative, which is automatically calculated by existing ROW inputs and expected alternative footprint. Table 12 also includes the inputs of site context and cost multipliers for the example intersection. Begin with topography, maintenance of traffic and project size (all drop-box choices). These responses change overall factors in the cost estimates in the table below. Users enter preliminary engineering and contingency costs as a percentage. Intersection control choices include type of signal poles and design vehicle and the analyst can input anticipated diameters for each roundabout type (or leave the default parameters). The ROW cost is auto-populated based on county-generated cost data and drop-down land use type.

**Figure 13** illustrates the table (located at the bottom of the CostEst worksheet) where assumptions for each alternative are entered to refine costs. The grey drop-down and blue data fields will only appear for the selected alternative. Analysts can make choices in the drop-down boxes and override fields if the default values for ROW, sqft of pavement and/or project limits (calculated based on a generic alternative concept) are significantly different from analyst calculated values (calculated or estimated based on a more refined concept).

The table illustrated in Figure 14 will appear on the one-page printout of the CostEst worksheet. The quantities and costs cannot be changed; analysts can only review individual cost components of the cost estimates carried into the Stage 2 worksheet. If the worksheet-generated cost estimates do not seem reasonable, costs can be modified in Stage 2 by either a) overriding costs data as described earlier or b) applying a percent multiplier to the overall costs. If a cost adjustment is made, a note will appear indicating the variance, and a reason for the variance should be included at the bottom of the Stage 2 worksheet. The cost estimate worksheet is intended to generate a planning-level cost for comparative purposes and the ranking of selected ICE alternatives; a more detailed cost estimate should be prepared for the preferred alternative in the later project concept phase.

### Figure 11: Existing Intersection Geometrics

| <b>ODOT</b>                          |                                                          |           |             |            |           |            |            |            |            |             |            |            |
|--------------------------------------|----------------------------------------------------------|-----------|-------------|------------|-----------|------------|------------|------------|------------|-------------|------------|------------|
| GD                                   |                                                          |           | GDO         | T ICE T    | DOL: CO   | OST EST    | IMATIN     | g aid      |            |             |            |            |
| Georgia Department of Iranspontation |                                                          |           |             |            |           |            |            |            | ICE Ver    | sion 2.3  F | Revised 10 | 0/23/2023  |
| Project Information                  |                                                          |           |             |            |           |            |            |            |            |             |            |            |
|                                      | Location:                                                | SR 22 @   | Fulton Mill |            |           |            | County:    | Bibb       |            | Project#:   | 0013332    |            |
| Existing Intersection                | Existing Intersection Control: Conventional (Minor Stop) |           |             |            |           |            |            | 3 - Thoma  | aston      | Date:       | 6/4/2019   |            |
| Туре о                               | f Analysis:                                              | Conventio | nal Non-Sa  | fety Funde | d Project |            | Area Type: | Rural      |            | Preparer:   | Arcadis    |            |
|                                      |                                                          |           |             |            |           |            |            |            |            |             |            |            |
| Table 1: Existing Conditions         |                                                          | EB SR 22  |             |            | WB SR 22  |            | N          | B Fulton M | ill        | S           | B Fulton M | ill        |
| Movement                             | Left Turn                                                | Thru      | Right Turn  | Left Turn  | Thru      | Right Turn | Left Turn  | Thru       | Right Turn | Left Turn   | Thru       | Right Turn |
| Number of Lanes                      | 1                                                        | 2         | 1           | 1          | 2         | 1          | 0          | 1          | 0          | 0           | 1          | 0          |
| Lane Widths*                         | 12'                                                      | 12'       | 12'         | 12'        | 12'       | 12'        | 0'         | 12'        | 0'         | 0'          | 12'        | 0'         |
| Bay Length**                         | 0'                                                       |           | 0'          | 0'         |           | 0'         | 0'         |            | 0'         | 0'          |            | 0'         |
| Median Width                         |                                                          | 40'       |             |            | 40'       |            |            | 0'         |            |             | 0'         |            |
| Right-of-Way                         |                                                          | -         | 10          | 00'        | -         |            |            | -          | 8          | 0'          |            |            |

#### Figure 12: Alternative Proposed Conditions

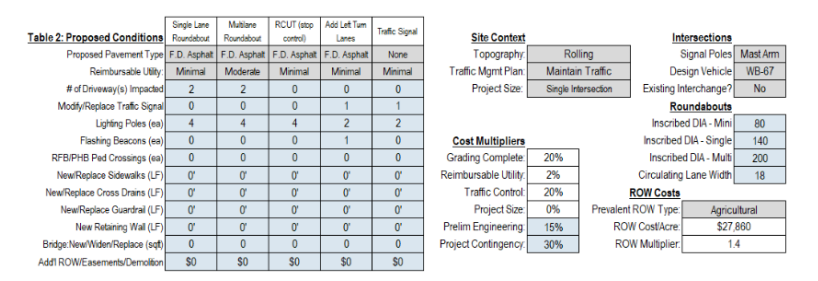

#### Figure 13: Alternative Adjustment Factors

| Table & Assessments Advanceds Destantion of Destant State of the Assessment of Mathematical State of the Assessment State |                           |            |             |            |          |              |               |              |               |                                                                                                    |
|----------------------------------------------------------------------------------------------------|---------------------------|------------|-------------|------------|----------|--------------|---------------|--------------|---------------|----------------------------------------------------------------------------------------------------|
| able 4: Assumption Adjustm                                                                                                | ents                      | Kight of W | ray (acres) | Pavene     | nt sqll  | Major ST C:  | ST Linits, It | Minor ST C   | ST Limite, It |                                                                                                    |
|                                                                                                    |                           | Calculated | User        | Calculated | User     | Major ST     | User          | Minor ST     | User          |                                                                                                    |
|                                                                                                    | Adjustable Assumptions:   | ROW(ec)    | Override*   | Pavement   | Overnde* | Const Limits | Override*     | Const Limits | Override*     | Assumption Notes:                                                                                        |
| Conventional (Minor Stop)                                                                                                 | NGA                       | 0.00       | 0.0         | 0          | 0        | 170          | ٥             | 70           | 0             | No design costs; completed in-house with maintenance or quick-response funds                             |
| Conventional (All-Way Stop)                                                                                               | -select one-              | 0.00       | 0.0         | 0          | 0        | 170          | 0             | 70           | 0             | No design costs, completed in house with maintenance or quick-response funds                             |
| Vini Roundabout                                                                                                    | select one                | 0.00       | 0.0         | 13,906     | 0        | 200          | 1,000         | 200          | 0             | Pavement and Islandiapron/median elements calculated based on diameter and circulating road width inputs |
| Single Lane Roundabout                                                                                                    | High Speed Roundabout     | 0.71       | 0.0         | 34,624     | 0        | 500          | 0             | 500          | 0             | Pavement and island/apron/median elements calculated based on clameter and circulating road width inputs |
| Nutliane Roundabout                                                                                                    | High Speed Roundabout     | 1.39       | 0.0         | 70,344     | 0        | 600          | 0             | 600          | 0             | Pavement and islandiapron/median elements calculated based on diameter and circulating road width inputs |
| RCUT (stop control)                                                                                                    | Loons/Lefovers Only       | 0.17       | 0.0         | 17,042     | 0        | 1,420        | 0             | 520          | 0             | Assumes LT lanes (4) & loons based on median widthidesign vehicle; 600' spacing blen main intil-turn     |
| RRO witown sheam U-Tum                                                                                                    | -select one               | 0.17       | 0.0         | 9,842      | 0        | 1,420        | 0             | 520          | 0             | Assumes LT lanes (2) & loons based on median width/design vehicle, 600' spacing blan main intU-turn      |
| ligh-T (unsignalized)                                                                                                    | -select one               | 0.25       | 0.0         | 16,000     | 0        | 800          | 0             | 270          | 0             | Assumes additional lane and meclan for 800' across T-intersection (no other new pavament assumed)        |
| Olbel-T intersections                                                                                                    | -select one-              | 0.00       | 0.0         | 6,000      | 0        | 300          | 0             | 520          | 0             | Assumes additional back-to-back LT lane (no other new pavement assumed)                                  |
| Diemond Interch (Stop Control)                                                                                            | Tight Diemond             | 1.81       | 0.0         | 89,600     | 0        | 1,600        | 0             | 500          | 0             | Assumes dual left turn lanes on crossing sheet (3 lanes)                                                 |
| Damond Interch (RAB Control)                                                                                              | -select one-              | 6.89       | 0.0         | 141,399    | 0        | 2,000        | 0             | 1,200        | 0             | Assumes single lane roundabouts and no turn lanes on crossing street                                     |
| Add Let Turn Lanes                                                                                                    | NG                        | 0.00       | 0.0         | 7,800      | 0        | 0            | 0             | 900          | 0             | Add LT Lanes on Fulton Mill Rd; No RT Lane improvements; No Median Improvements                          |
| Other unsignalized (provide description                                                                                   | NG                        |            |             |            |          |              |               |              |               |                                                                                                    |
| Fratic Signal                                                                                                    | Pave/Overlay Intersection | 0.00       | 0.0         | 8,000      | 0        | 50           | 0             | 1,000        | 0             | Add LT bays (2) on Minor ST; Assumes no new ROW required; single LT lanes only                           |
|                                                                                                    |                           |            |             |            |          |              |               |              |               |                                                                                                    |

#### Figure 14: Alternative Cost Summary

| Day Harr                         | Per Ln Mi              | Unit Card   | Single Lane        | Roundabout        | Multiane F         | Cost              | RCUT (st | op control) | Add Let I | um Lanes  | Irafic   | Signal     |
|----------------------------------|------------------------|-------------|--------------------|-------------------|--------------------|-------------------|----------|-------------|-----------|-----------|----------|------------|
| Now Construction (Roco & Douo)   | S500K/LM               | SQ 47/col   | Quantity<br>34.624 | COSI<br>\$442.620 | Quantity<br>70.344 | COSt<br>\$900.296 | 17.042   | \$161 395   | Z 800     | \$73.864  | Quantity | 005t       |
| Destury Millard Ouslay           | CAMA NA                | \$1.94/15qt | 04,024             | ¢442,003          | 10,044             | 0000,200          | 0        | \$101,303   | 7,000     | en        | 0        | 00         |
| Ishan CRC/Designees, both sides  | 304R/LIVI              | \$1.21/sqt  | 0                  | - 00<br>- 00      | 0                  | 30<br>60          | 0        | - 00<br>60  | 0         | 30<br>60  | 0        | - 00<br>60 |
| Dreat Tra Decisions what sides   | 441-0720<br>64501/1144 | \$22.00ILF  | 0707               |                   | 2.424              | 30                | 2,000    |             | 4 800     |           | 2,400    |            |
| Rural Typ Drainage - both sides  | a100K/LIM              | 32.04/LF    | 2/0/               | \$10,011          | 3,431              | 313,137           | 3,000    | \$11,023    | 1,000     | \$0,114   | 2,100    | \$0,900    |
| Concrete Island (sqyd)           | nva                    | \$75.49/syd | 400                | \$40,910          | 000                | 301,147           | 5000     | \$37,745    | 0         | 30        | 0        | <b>3</b> 0 |
| Median Landscaping               | STUUK/LM               | \$1.89/LF   | 3000               | \$7,570           | 3,600              | 39,205            | 5,820    | \$11,023    | 0         | 50        | 0        | 30         |
| Typical Driveways Impacted (ea)  | n/a                    | \$7,500 ea  | 2                  | \$20,250          | 2                  | \$20,250          | 0        | \$0         | 0         | \$0       | 0        | 30         |
| Typical E&S Control Temp/Perm    | \$150K/LM              | \$34.09/LF  | 1000               | \$46,023          | 1,200              | \$55,227          | 1,940    | \$66,136    | 900       | \$30,682  | 1,050    | \$35,795   |
| Roundabout Truck Apron (sqt)     | n/a                    | \$23.00/sqt | 2953               | \$91,700          | 4,273              | \$132,672         | 0        | \$0         | 0         | \$0       | 0        | \$0        |
| Signing & Marking                | \$0                    | \$22.73/LF  | 1,000              | \$30,686          | 1,200              | \$36,823          | 1,940    | \$44,096    | 900       | \$20,457  | 1,050    | \$23,867   |
| Flashing Beacon (ea)             | n/a                    | \$20,000 ea | 0                  | \$0               | 0                  | \$0               | 0        | \$0         | 1         | \$20,000  | 0        | \$0        |
| New Traffic Signal (Wood Poles)  | 674-1000               | \$73,030    | 0                  | \$0               | 0                  | \$0               | 0        | \$0         | 1         | \$73,030  | 1        | \$73,030   |
| Lighting (per pole)              | n/a                    | \$4,700 ea  | 4                  | \$25,380          | 4                  | \$25,380          | 4        | \$18,800    | 2         | \$9,400   | 2        | \$9,400    |
| Signalized Ped Crossings (ea)    | n/a                    | \$5,782 ea  | 0                  | \$0               | 0                  | \$0               | 0        | \$0         | 0         | \$0       | 0        | \$0        |
| 6' Sidewalk (LF)                 | n/a                    | \$41.95/LF  | 0                  | \$0               | 0                  | \$0               | 0        | \$0         | 0         | \$0       | 0        | \$0        |
| New/replace cross drains (LF)    | n/a                    | \$56.37/LF  | 0                  | \$0               | 0                  | \$0               | 0        | \$0         | 0         | \$0       | 0        | \$0        |
| Typical Guardrail (LF)           | n/a                    | \$70.00/LF  | 0                  | \$0               | 0                  | \$0               | 0        | \$0         | 0         | \$0       | 0        | \$0        |
| Retaining Wall (LF)              | n/a                    | \$633.25/LF | 0                  | \$0               | 0                  | \$0               | 0        | \$0         | 0         | \$0       | 0        | \$0        |
| Bridge widen/replace (SF)        | n/a                    | \$210/sqt   | 0                  | \$0               | 0                  | \$0               | 0        | \$0         | 0         | \$0       | 0        | \$0        |
| Env Costs (from Stage 2 impacts) | n/a                    | n/a         | 0                  | \$0               | 0                  | \$67,500          | 0        | \$10,000    | 0         | \$0       | 0        | \$0        |
| Grading Complete - 20%           | n/a                    | n/a         |                    | \$293,170         |                    | \$534,862         |          | \$72,042    |           | \$46,509  |          | \$0        |
| Traffic Control - 20%            | n/a                    | n/a         |                    | \$195,446         |                    | \$356,575         |          | \$72,042    |           | \$46,509  |          | \$0        |
| Reimbursable Utility             | n/a                    | n/a         |                    | \$14,478          |                    | \$25,063          |          | \$7,004     |           | \$4,651   |          | \$2,961    |
| Preliminary Engineering - 15%    | n/a                    | n/a         |                    | \$146,585         |                    | \$267,431         |          | \$54,031    |           | \$34,882  |          | \$22,209   |
| Contigency - 30%                 | n/a                    | n/a         |                    | \$293,170         |                    | \$534,862         |          | \$108.062   |           | \$69,764  |          | \$44,417   |
| ROW Cost/Acre: Agricultural      | n/a                    | \$27,860ac  |                    | \$19,786          |                    | \$38,605          |          | \$4,605     |           | \$0       |          | \$0        |
| Add1 ROW / Displacement / Demo   | n/a                    | n/a         |                    | \$0               |                    | \$0               |          | \$0         |           | \$0       |          | \$0        |
| ROW Multiplier - 1.4             | n/a                    | n/a         |                    | \$7,914           |                    | \$15,442          |          | \$1,842     |           | \$0       |          | \$0        |
| Project Scale Reduction - 0.0%   | n/a                    | n/a         |                    | \$0               |                    | \$0               |          | \$0         |           | \$0       |          | \$0        |
| Grand Total Costs                |                        |             |                    | \$1,694,000       |                    | \$3,093,000       |          | \$680,000   |           | \$435,000 |          | \$218,000  |
|                                  |                        |             |                    |                   |                    |                   |          |             | •         |           |          |            |

#### Table 4: Assumption Adjustments/Quantity Overrides

| Alternative Evaluated  | Assumptions:              | Pavement     | Calculated<br>ROW (ac) | User<br>Override* | Calculated<br>Pavement | User<br>Override* | Major ST<br>Const Limits | User<br>Override* | Minor ST<br>Const Limits | User<br>Override* |
|------------------------|---------------------------|--------------|------------------------|-------------------|------------------------|-------------------|--------------------------|-------------------|--------------------------|-------------------|
| Single Lane Roundabout | High Speed Roundabout     | F.D. Asphalt | 0.71                   | 0.0               | 34,624                 | 0.0               | 500                      | 0.0               | 500                      | 0.0               |
| Multilane Roundabout   | High Speed Roundabout     | F.D. Asphalt | 1.39                   | 0.0               | 70,344                 | 0.0               | 600                      | 0.0               | 600                      | 0.0               |
| RCUT (stop control)    | Loons/Leftovers Only      | F.D. Asphalt | 0.17                   | 0.0               | 17,042                 | 0.0               | 1,420                    | 0.0               | 520                      | 0.0               |
| Add Left Turn Lanes    | N/A                       | F.D. Asphalt | 0.00                   | 0.0               | 7,800                  | 0.0               | 0                        | 0.0               | 900                      | 0.0               |
| Traffic Signal         | Pave/Overlay Intersection | None         | 0.0                    | 0.0               | 8,000                  | 0.0               | 50                       | 0.0               | 1,000                    | 0.0               |

## **GDOT ICE Tool: Environmental Worksheet**

The last two worksheets are optional. **Figure 15** illustrates the **Environmental Worksheet**, which is used to document any potentially <u>significant</u> environmental impacts in any given alternative (indicated in red as "significant" in the drop-down box in Stage 2). The goal here is to document that reasonable mitigation (or avoidance) can be achieved (that would otherwise disqualify this alternative) before that alternative is selected a preferred solution.

## **GDOT ICE Tool: Waiver Worksheet**

**Figure 16** illustrates the **Waiver Worksheet**, to be used when the analyst feels that a full ICE study is not warranted. Circumstance for a waiver are outlined in the top portion of the worksheet (and presented in the full ICE policy document). The top portion of the Waiver worksheet requires a Waiver Request Type (selected from a drop-down list), which identifies the level of waiver request and signature authority. In the remainder of the form, requests for crash data, ADT and operations data for Existing and Design Year No-Build conditions are made, determined the same way as data for the Introduction and Stage 2 tabs.

The Waiver Worksheet tab can not only be used as a waiver request from conducting a full ICE study but <u>can also be used</u> to waiver the highest ICE result and choose to recommend a <u>different (lower scoring) alternative</u>. The data entry box at the bottom is used to describe the waiver request circumstances, and the worksheet requires submittal and signature of acceptance as described in the ICE policy.

## GDOT ICE Tool: Multi-File ICE Summary

A separate file, **Multi-File ICE Summary.xls** is provided to allow the summary of multiple individual ICE results, that can be useful to see alternatives and recommendations for a corridor analysis of multiple intersections. Place the summary.xlms file into a folder with all ICE case studies desired to summarize, select the "Clear data and update information" box, and the program will read and display the final score for each alternative in each ICE file. The highest recommended alternative is highlighted in green.

On a separate page in the same worksheet, users can input multiple locations where two-way stop control (TWSC) waivers are being requested and can be approved as a group. Here, additional information is requested including geometry, ADT, operations and safety data, to better understand the circumstances under which the warrant is requested. Locations that do not meet waiver requirements are highlighted in bold **RED** text, and a full ICE process is recommended for these intersections.

## Figure 15: Significant Environmental Impact Worksheet

| GDQT                                 | ICE ENVIRONMENTAL FACTORS |              |                             |  |  |  |  |  |  |  |  |  |
|--------------------------------------|---------------------------|--------------|-----------------------------|--|--|--|--|--|--|--|--|--|
| Georgia Department of Transportation |                           | ICE Vers     | sion 2.3  Revised 10/23/202 |  |  |  |  |  |  |  |  |  |
| Project Information                  |                           |              |                             |  |  |  |  |  |  |  |  |  |
| GDOT District:                       | 3 - Thomaston             | Date:        | 6/4/2019                    |  |  |  |  |  |  |  |  |  |
| Requested By:                        | District Engineer         | Area Type:   | Rural                       |  |  |  |  |  |  |  |  |  |
| County:                              | Bibb                      | Prepared By: | Arcadis                     |  |  |  |  |  |  |  |  |  |
| Project Location:                    | SR 22 @ Fulton Mill       |              |                             |  |  |  |  |  |  |  |  |  |
| Existing Intersection Control:       | Conventional (Minor Stop) |              |                             |  |  |  |  |  |  |  |  |  |

#### Environmental Factors

In the box below, document any significant environmental factors for any alternative considered. Include a plan and costs for mitigation that retains the proposed intersection type as a viable alternative. Include in ICE documentation package <u>only if one or more alternatives have significant impacts</u>.

| Proposed Intersection Contro                   | I#1: Si      | ngle Lane     | e Rou   | nd   | about (                  | GDO      | T PD       | P Proj      | ect                |             |           | ¥      |
|------------------------------------------------|--------------|---------------|---------|------|--------------------------|----------|------------|-------------|--------------------|-------------|-----------|--------|
| None                                           |              |               |         |      |                          | GDO.     | T PDP      | Projec      | t                  |             |           | •      |
|                                                |              |               |         |      |                          | New      | or Re      | vised S     | Signal F           | Permit      |           | $\sim$ |
|                                                |              |               |         |      | 1                        | New      | Media      | an Ope      | ning               |             |           |        |
|                                                |              |               |         |      | 1                        | Add/     | Exten      | d Turn      | Lane               |             |           |        |
|                                                |              |               |         |      |                          | Quick    | ( Resp     | onse P      | Project            |             |           |        |
|                                                |              |               |         |      | 5                        | Speci    | ial End    | roach       | ment P             | ermit       |           |        |
| Figure 16: ICE Wai                             | ver D        | ata F         | orm     | ۱    | 1                        | Drive    | way P      | ermit       |                    |             |           |        |
|                                                |              |               | • • • • | -    | 1                        | Maint    | tenan      | ce Wor      | rk Only            | 1           |           | ~      |
| Project Information: Location:                 | SR 22 @ F    | ulton Mill Rd |         |      |                          |          |            |             |                    | Π           |           |        |
| County:                                        | Bibb         |               |         |      | GDOT PI # (or N          | V/A): 0  | 001333     | 2           |                    |             |           |        |
| GDOT District:                                 | 3 - Thomas   | ton           |         |      | Requested                | By: D    | District   | Engine      | er                 |             |           |        |
| Area Type:                                     | Rural        |               |         |      | Prepared                 | By: A    | Arcadis    |             |                    |             |           |        |
| Existing Intersection Control:                 | Convention   | al (Minor Sto | op)     |      | D                        | )ate: 6  | 6/4/201    | 9           | ~                  | くと          |           |        |
| Traffic and Operations Data: <sup>1,2</sup>    |              |               |         |      | Waiver Request T         | ype: -   | select     | one         |                    |             |           |        |
| Intersection meets signal/AWS warrants?        | No           | ne            |         |      | (                        | Crash    | Data       | (Requi      | red): <sup>3</sup> |             |           |        |
| Traffic Analysis Type:                         | Intersect    | ion Delay     |         |      | Crash Data: Enter m      | iost     |            | Cra         | ash Seve           | rity        |           |        |
| Existing Major Street Avg Daily Traffic (ADT): | 9,8          | 300           |         |      | recent 5 years of crash  | data     | K*         | A*          | B*                 | C,          | 0         |        |
| Existing Minor Street Avg Daily Traffic (ADT): | 2,9          | 900           |         |      | Angle                    |          | 1          | 2           | 5                  | 1           | - 7       | 29%    |
| Analysis Period:                               | AM Peak      | PM Peak       |         | Type | Head-On                  |          | 2          | 0           | 0                  | 0           | 1         | 5%     |
| 2022 Opening Yr Peak Hour Intersection Delay:  | 20.6 sec     | 27.6 sec      |         | use  | Rear End                 |          | 0          | 0           | 3                  | 2           | 25        | 54%    |
| 2022 Opening Yr Peak Hour Intersection V/C:    | 0.52         | 0.00          |         | δ    | Sideswipe - same         |          | 0          | 0           | 0                  | 0           | 0         | 0%     |
| 2042 Design Yr Peak Hour Intersection Delay:   | 74.5 sec     | 0.0 sec       |         |      | Sideswipe - opposite     |          | 0          | 0           | 0                  | 0           | 1         | 2%     |
| 2042 Design Yr Peak Hour Intersection V/C:     | 1.04         | 0.00          | J       |      | Not Collision w/Motor Ve | eh       | 0          | 0           | 1                  | 2           | 3         | 11%    |
|                                                |              |               |         |      | тот                      | ALS:     | 3          | 2           | 9                  | 5           | 37        | 56     |
|                                                |              |               |         |      | * Number of cra          | ashes re | sulting in | injunes / t | atalites, no       | ot number ( | otpersons |        |
| Description of Work /                          |              |               |         |      |                          |          |            |             |                    |             |           |        |
| Justification for Walver                       |              |               |         |      |                          |          |            |             |                    |             |           |        |
| (Required):                                    |              |               |         |      |                          |          |            |             |                    |             |           |        |
| Proposed Intersection Control:                 | select one   |               |         |      |                          |          |            |             |                    |             |           |        |
|                                                |              |               |         |      |                          |          | _          |             |                    |             |           |        |
| REQUESTED BY:                                  |              |               |         |      |                          |          | Date:      |             |                    |             |           |        |
| Title:                                         |              |               |         |      |                          |          |            |             |                    |             |           |        |
|                                                |              |               |         |      |                          |          |            |             |                    |             |           |        |
| APPROVED BY:                                   |              |               |         |      |                          |          | Date:      |             |                    |             |           |        |
| Nama                                           |              |               |         |      |                          |          |            |             |                    |             |           |        |
| Name:                                          |              |               |         |      |                          |          |            |             |                    |             |           |        |
|                                                | District End | ineer or (Ap  | proved  | Del  | legate)                  |          |            |             |                    |             |           |        |

## 🕼 Multi-File ICE Summary

Main Street at Third Street

(Minor Stop)

| Starty Interaction     PHI 0000000     UNSIGNALIZED     SIGNALIZED       Clear data<br>and update<br>information     Raking Interaction Type     Waker Request Type     Interaction Type     Interaction Type       Starty Interaction     Raking Interaction Type     Waker Request Type     Interaction Type     Interaction Type     Interaction Type     Interaction Type       Starty Interaction     Existing Intersection Type     N/A     Intersection Type     No     Starty Traffic (ADT)     Opening Year     Delay     V/C       Project Plif (if applicable):     00000000     Existing Intersection Type     Major Rd     Major Rd     Minor Rd     Delay     V/C     Delay     V/C       Starty Intersection     Existing Intersection Type     Major Rd     Minor Rd     Delay     V/C     Delay     V/C       Starty Intersection     Existing Intersection Type     Major Rd     Minor Rd     Delay     V/C     Delay     V/C       Starty Intersection     Existing Intersection Type     Solo     2,400     9,5 sec     0,30     12,5 sec     0,36       Starty Intersection     Existing Intersection Type     Major Rd     Minor Rd     Delay     V/C     Delay     V/C       Starty Intersection     Existing Intersection Type     Major Rd     Minor Rd     Delay     V/C     Delay<                                                                                                    | GDQT                                                                                                    |                                                                                                    | GD                                            | OT ICE                           | Тоо                         | l: Sur                                    | nma                     | ry Re                                           | port                         | for                              | Multi                                                         | ple                           | loca                                 | tion                                            | 5                      |                                   |                    |                   |                           |                                                            | ICE<br>Revise                                                                                    | Version<br>07/01/                 |
|----------------------------------------------------------------------------------------------------|----------------------------------------------------------------------------------------------------|----------------------------------------------------------------------------------------------------|-----------------------------------------------|----------------------------------|-----------------------------|-------------------------------------------|-------------------------|-------------------------------------------------|------------------------------|----------------------------------|---------------------------------------------------------------|-------------------------------|--------------------------------------|-------------------------------------------------|------------------------|-----------------------------------|--------------------|-------------------|---------------------------|------------------------------------------------------------|--------------------------------------------------------------------------------------------------|-----------------------------------|
| Clear data<br>information       wide information       information       i                                                                                                    | Stage 2 Decision Do                                                                                                    | ocument                                                                                                    | P1# 0000000                                   |                                  |                             |                                           | U                       | NSIGN                                           | ALIZEO                       | D                                |                                                               |                               |                                      |                                                 |                        |                                   | SI                 | GNALI             | ZED                       |                                                            |                                                                                                  |                                   |
| Bit 22 Problem Null     Cancerborned (Minor Hosp)     A/A     Zz     SA     3.2     2.1     2.1     2.1     2.1     2.1     2.1     2.1     2.1     2.1     2.1     2.1     2.1     2.1     2.1     2.1     2.1     2.1     2.1     2.1     2.1     2.1     2.1     2.1     2.1     2.1     2.1     2.1     2.1     2.1     2.1     2.1     2.1     2.1     2.1     2.1     2.1     2.1     2.1     2.1     2.1     2.1     2.1     2.1     2.1     2.1     2.1     2.1     2.1     2.1     2.1     2.1     2.1     2.1     2.1     2.1     2.1     2.1     2.1     2.1     2.1     2.1     2.1     2.1     2.1     2.1     2.1     2.1     2.1     2.1     2.1     2.1     2.1     2.1     2.1     2.1     2.1     2.1     2.1     2.1     2.1     2.1     2.1     2.1     2.1     2.1     2.1     2.1     2.1     2.1     2.1     2.1     2.1     2.1     2.1     2.1     2.1     2.1     2.1     2.1     2.1     2.1     2.1     2.1     2.1     2.1     2.1     2.1     2.1 <th2.1< th="">     2.1     <th2.1< th="">     2.1<th>Clear data<br/>and update<br/>information</th><th>Existing Intersection Type</th><th>Waiver Request Typ</th><th>conventional (Minor Stop)</th><th>Conventional (All-Way Stop)</th><th>Mini Roundabout<br/>Single Lane Roundabout</th><th>viultilane Roundabout</th><th>8CUT (stop control)<br/>88D w/down stream (J-Tum</th><th><pre></pre></th><th>Offset-T Intersections</th><th>Namond Interth (Stop Control)<br/>Namond Interth (RAB Control)</th><th>vdd Tum Ln/Median (Unsig)</th><th>Other Unsignalized</th><th>raffic Sgnal<br/>dadian II-Thinn findinget Lafr)</th><th>(sgnalized)</th><th>Nsplaced Left Turn (CFI)</th><th>Continuous Green-T</th><th>ughandle</th><th>duate in costoway</th><th>Diamond Interch (Signal Control)</th><th>single Paint Interchange</th><th>kdd Tum Ln/Median (Signal)</th></th2.1<></th2.1<>                                                                                                    | Clear data<br>and update<br>information                                                                                                    | Existing Intersection Type                                                                                                    | Waiver Request Typ                            | conventional (Minor Stop)        | Conventional (All-Way Stop) | Mini Roundabout<br>Single Lane Roundabout | viultilane Roundabout   | 8CUT (stop control)<br>88D w/down stream (J-Tum | <pre></pre>                  | Offset-T Intersections           | Namond Interth (Stop Control)<br>Namond Interth (RAB Control) | vdd Tum Ln/Median (Unsig)     | Other Unsignalized                   | raffic Sgnal<br>dadian II-Thinn findinget Lafr) | (sgnalized)            | Nsplaced Left Turn (CFI)          | Continuous Green-T | ughandle          | duate in costoway         | Diamond Interch (Signal Control)                           | single Paint Interchange                                                                         | kdd Tum Ln/Median (Signal)        |
| ICE Version<br>Reviewed 07/011           ICE Version<br>Reviewed 07/011           Colspan="2">ICE Version<br>Reviewed 07/011           Traffic Operations (optional): <sup>1</sup> Traffic QADT)         Opening Year         Design Year           Project PI# (if applicable):         0000000         Avg Daily Traffic (ADT)         Opening Year         Design Year           Vidal Intersection         Existing Intersection Type         Major Rd         Minor Rd         Delay         V/C         Delay         V/C           Valain Street at First Street         Conventional (Minor Stop)         5,200         2,400         9,5 sec         0,30         12.5 sec         0,36           COLEVEROY 11         Conventional (Minor Stop)         5,200         2,400         9,5 sec         0,30         12.5 sec         0,36           COLEVEROY 12         Conventional (Minor Stop)         5,200         2,400         9,5 sec         0,30         12.5 sec         0,36           COLEVEROY 12         Conventional (Minor Stop)         5,200         2,400         9,5 sec         0,30         12.5 sec         0,36           COLEVEROY 12         Conventional (Minor Stop)         Soley 12         Year         Year         Year         Year                                                                                                    | 8 22 # Fulton Mill                                                                                                    | Conventional (Minor Stop)                                                                                                    | N/A                                           | . 0                              | 0                           | 2 0                                       | 5.4                     | 5.9                                             | -                            | 0                                | 0 0                                                           | 3.2                           | 0                                    |                                                 | ~                      | -                                 | 0                  | = (               | -                         |                                                            | 2 00                                                                                             | <                                 |
| GDOT ICE TOOL: Waiver Form for Multiple TWSC Intersections         Open Year         Traffic Operations Data         Safety Data           0000000         Existing         Proposed         Design Year         Warrants         Traffic Operations Data         Safety Data                                                                                                    | Georgia Department of Tic                                                                                                    | GDO GDO                                                                                                    | T ICE Tool:                                   | Wai                              | ver                         | For                                       | m f                     | or I                                            | ∕lul                         | tip                              | le R                                                          | IRC                           | ) In                                 | ter<br>Tra                                      | sec<br>fic C           | tio<br>Oper                       | ns<br>ratio        | ons (e            | opt                       | Rev                                                        | CE Ver<br>ised 07<br>al): <sup>1</sup>                                                           | sion 2<br>101/2                   |
| Main Street at First Street Conventional (Minor Stop) 5,200 2,400 9,5 sec 0,30 12.5 sec 0,36 CE Versor 2:1 CE Versor 2:1 CE Vers | George Department of the<br>Project PI# (if app                                                                                                    | Dicable): 0000000                                                                                                    | T ICE Tool:                                   | Wai                              | ver                         | For                                       | rm f<br>Av              | or l                                            | /lul                         | tip                              | le R                                                          | IRC                           | 0 In<br>Op                           | ter<br>Tra                                      | fic C                  | tio<br>Oper<br>ear                | ns<br>ratio        | ons (             | opt<br>De                 | li<br>Rev<br>tion:<br>esign                                | CE Ver<br>Ised 07<br>al): <sup>1</sup><br>n Yea                                                  | sion 2<br>101/21                  |
| GDOT ICE TOOL: Waiver Form for Multiple TWSC Intersections         ACE Version 2 II           Project PIII (or N/A):         Design Year         Open Year           0000000         Intersection         Arge Data           1         Safety Data         Merry Data           0000000         Intersection         Arge Data                                                                                                    | George Department of the<br>Project PI# (if app<br>Study Intersecti                                                                                                    | plicable): 0000000                                                                                                    | T ICE Tool:<br>Existing Inter                 | Wai                              | ver                         | For                                       | rm f<br>Av<br>№         | or l<br>g Dai                                   | /lul<br>ly Tr<br>Rd          | tip<br>affic<br>Min              | le R<br>(AD1                                                  | IRC<br>r)<br>i                | ) In<br>Op<br>Dela                   | ter<br>Tra<br>enin                              | fic C                  | tio<br>Oper<br>ar<br>v/C          | ns<br>ratio        | ons (e<br>De      | opt<br>De<br>elay         | ion:<br>esign                                              | CE Ver<br>ised 07<br>al): <sup>1</sup><br>n Yea                                                  | sion 2<br>101/2<br>r<br>/C        |
| Oppen Year         Open Year         Traffic Operations Data <sup>1</sup> Safety Data           0000000         Intersection         # Lanes on         Avg Daily Traffic         Monor Rd         Met?         Opening Year         Crash Severity                                                                                                    | Coogla Department of Ta<br>Project PI# (if app<br>Study Intersecti<br>Vlain Street at Firs                                                                                      | on on other states of the states of the stat | T ICE Tool:<br>Existing Inter<br>Conventional | Wai                              | ver<br>h Tyr<br>Stop)       | pe                                        | rm f<br>Av              | g Dai<br>lajor<br>5,200                         | /lul<br>ly Tr<br>Rd          | affic<br>Min<br>2,               | le R<br>(ADT<br>nor Ro<br>,400                                |                               | Op<br>Op<br>Dela<br>9.5 st           | ten<br>Tra<br>penin<br>Y                        | fic C                  | tio<br>Oper<br>ar<br>V/C          | ns                 | ons (<br>De<br>12 | opt<br>De<br>elay<br>5 se | li<br>Rev<br>tion:<br>esign<br>y<br>ec                     | CE Ver<br>ised 07<br>al): <sup>1</sup><br>h Yea<br>\<br>C                                        | sion :<br>101/2<br>r<br>/C<br>.36 |
| 0000000 Intersection # Lanes on Avg Daily Traffic Minor Rd Met? Opening Year Design Year Crash Severity                                                                                                    | Congo Department of N<br>Project PI# (if app<br>Study Intersecti<br>Wain Street at Firs                                                                                         | plicable): 0000000<br>ion<br>st Street                                                                                                    | Existing Inter                                | Wai<br>section<br>Minor          | ver<br>h Tyr<br>Stop        | r For                                     | rm f<br>Av<br>M<br>m fø | g Dai<br>lajor<br>5,200                         | /lul<br>ly Tr<br>Rd          | tip<br>affic<br>Min<br>2,<br>ple | le R<br>(AD1<br>nor Rc<br>,400                                | IRC<br>1)<br>I                | ) In<br>Op<br>Dela<br>9.5 si         | ter<br>Tra<br>enii<br>Y<br>ec                   | sec<br>ffic C<br>ig Ye | tio<br>Oper<br>ear<br>v/c<br>0.30 | ns                 | <b>D</b> 0<br>12  | opt<br>De<br>elay<br>5 se | III<br>Rev<br>Lion:<br>esign<br>y<br>ec<br>ICI<br>Rev      | CE Ver<br>Ised 07<br>al): <sup>1</sup><br>N<br>Yea<br>V<br>C                                     | sion 2<br>101/2<br>r<br>.36       |
|                                                                                                    | Project PI# (if app<br>Study Intersecti<br>Main Street at First<br>Composition of the street<br>Composition of the street<br>Composition of the street<br>Project PI# (or N/A): | plicable): 0000000<br>ion<br>st Street                                                                                                    | T ICE Tool:<br>Existing Inter<br>Conventional | Wai<br>section<br>Minor<br>L: Wa | ver<br>h Tyj<br>Stop)       | pe<br>)<br>r For                          | rm f<br>Av<br>M         | g Dai<br>lajor<br>5,200                         | /lul<br>ly Tr<br>Rd<br>ultij | tip<br>affic<br>Min<br>2,<br>ple | le R<br>c (AD1<br>nor Rc<br>,400<br>TWS<br>car                | IRC<br>1)<br>4<br>C In<br>Tra | ) In<br>Op<br>Dela<br>9.5 so<br>ters | ter<br>Tra<br>eenin<br>y<br>ec                  | ions                   | tio<br>Oper<br>ar<br>V/C<br>0.30  | ns<br>ratio        | ons (<br>D<br>12. | opt<br>De<br>elay<br>5 se | IC<br>Rev<br>Lion:<br>Lon:<br>Lon:<br>Lon:<br>Rev<br>Safet | CE Ver<br>ised 07<br>al): <sup>1</sup><br>N Yea<br>V<br>C<br>C<br>E Versio<br>sed 07/7<br>y Dat: | sion 2<br>101/2<br>r<br>.36       |

No

0.0%